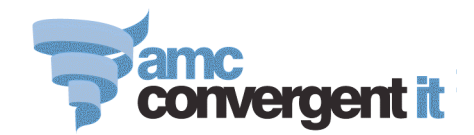

## PROMOTIONS

Select the inventory  $\rightarrow$  Discounts  $\rightarrow$  Department Promotions or Item Promotions menu path.

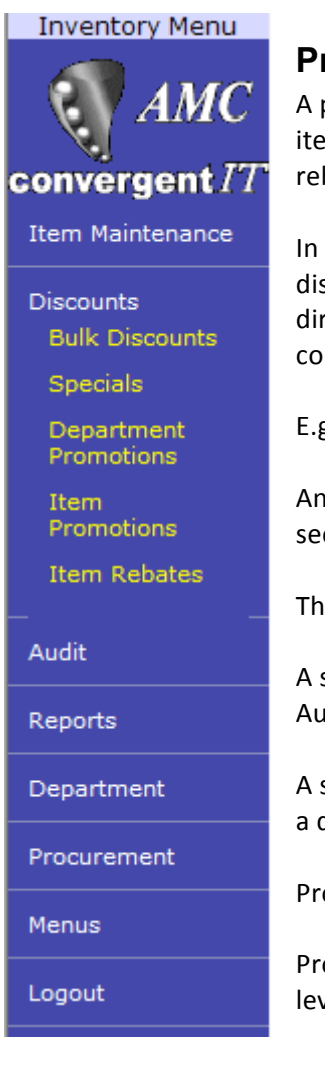

## **Promotions**

A promotion is a selling situation where a customer purchases one or more items and as a consequence of that purchase receives a further item or rebate .

In this context a promotion is not the same as either a straight forward discount or special. Discounts and Specials effect the item being purchased directly and are not dependent upon the purchase of some other item or combination of items to come into effect.

E.g. One promotion may be buy 2 of a particular item and get one free.

Another example may be buy a can of coke, an apricot muffin and receive a second apricot muffin at half price.

These examples are promotions.

A situation where the price of the muffin is reduced to 50% between the 5<sup>th</sup> August and 12<sup>th</sup> August 2007 is a special.

A situation where the price of the muffins is reduced permanently by 25% is a discount.

Promotions may relate to all customers or selectively to loyalty customers.

Promotions are broadly classified as being placed on a Department or Item level.

## **Department Promotion**

1. Select the Site or ALL from the dropdown box.

| Site: Site 100<br>Hair<br>Site 1<br>Site 100 | ▼<br>^     |          |            |               |          | E         | xpiry After: 05 / | Aug 2007 |         |              |
|----------------------------------------------|------------|----------|------------|---------------|----------|-----------|-------------------|----------|---------|--------------|
| Site 26<br>Site 300                          |            |          | Departme   | nt Promotions | Report   |           |                   |          |         |              |
| Site 37<br>Description South Africa          | E motion # | Site     | Department | Start Date    | End Date | Mim Items | Min Amount        | Discount | Voucher | Loyalty Only |
| Create New Department Prom(Test 2000<br>ALL  | ↓<br>▼     | Site 100 |            |               |          |           |                   |          |         |              |

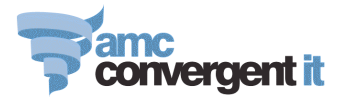

### 2. Select the date the Promotion will *expire (Expiry After)*

| Report Options                            |             |          |            |               |          |           |            |          |                |              |
|-------------------------------------------|-------------|----------|------------|---------------|----------|-----------|------------|----------|----------------|--------------|
| Site: Site 100  Expiry After: 06 Aug 2007 |             |          |            |               |          |           |            |          |                |              |
|                                           |             |          |            |               |          |           |            |          |                |              |
|                                           |             |          | Departme   | nt Promotions | Report   |           |            |          |                |              |
| Description -                             | Promotion # | Site     | Department | Start Date    | End Date | Mim Items | Min Amount | Discount | <u>Voucher</u> | Loyalty Only |
| Create New Department Promotion           |             | Site 100 |            |               |          |           |            |          |                |              |

3. To *Create Item Department Promotion* click on the underline phrase.

|                   | Department Promotion Maintanence |
|-------------------|----------------------------------|
| Promotion Number: | New Promotion                    |
| Location:         | Site 100 👻                       |
| Details           |                                  |
| Start Date:       | 06 Aug 2007                      |
| End Date:         | 06 Sep 2007                      |
| Description:      |                                  |
| Pos Description:  |                                  |
| Minimum Sales:    | \$0.00                           |
| Minimum Items:    | 1                                |
| Discount:         | 0                                |
| Loyalty Only      |                                  |
| As Voucher        |                                  |
| Days to Expire:   | 30                               |
| Department:       | Undefined •                      |
| Committed         |                                  |
|                   | Commit                           |
|                   |                                  |

- a) Indicate whether the promotion is a *New Promotion* and which *Site(s)* it is to be created for.
- b) Click on the *Start Date* to bring up a calendar to select the commencement date from.
- c) Click on the *End Date* to bring up the calendar to select the date at the end of which the promotion ceases to be available.
- d) Enter in a *Description* for the promotion (*this should be meaningful & distinguish this promotion form others*).
- e) Enter in a *POS Description* this is shown on the POS and printed on the receipt and in the journal when the promotional item is sold. *(see comment in d. above).*
- f) *Minimum Sales* enter in here the money value if there is a money figure which must be exceeded in the sale for this promotion to apply.
- g) *Minimum Items* if there is a minimum number of items which must be purchased to qualify for this promotion enter it here.
- h) *Discount* enter here the percentage discount applicable for this promotion if in fact the promotion is of the type buy this and get that at a reduced price. This is the % by which the second item is reduced.
- i) Loyalty Only when ticked this checkbox set this promotion to be available only for loyalty customers. Consequently a loyalty card must be scanned or entered in the POS transaction in order for this promotion to be awarded.
- j) As Voucher if the promotion is awarding a voucher (gift) this field should be ticked.
- k) Days to Expire this field contains the number of days the Department Promotion is valid for.

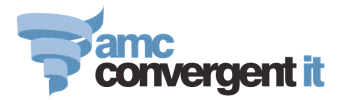

- I) Department this is the department selected for this promotion.
- m) Committed if ticked indicates this Department Promotion has been committed to.
- n) When complete click the *Commit* button on the right.

The completed Department Promotion may look something like this:

|                   | Department Promotion Maintanence |        |
|-------------------|----------------------------------|--------|
| Promotion Number: | New Promotion 👻                  |        |
| Location:         | Site 100                         |        |
| Details           |                                  |        |
| Start Date:       | 06 Aug 2007                      |        |
| End Date:         | 06 Sep 0207                      |        |
| Description:      | Loyalty Discount August Dept     |        |
| Pos Description:  | Loyalty buy Bird Seed Dept       |        |
| Minimum Sales:    | \$75.00                          |        |
| Minimum Items:    | 2                                |        |
| Discount:         | 10                               |        |
| Loyalty Only      |                                  |        |
| As Voucher        |                                  |        |
| Days to Expire:   | 30                               |        |
| Department:       | Bird Seed                        |        |
| Committed         |                                  |        |
|                   |                                  | Commit |

The promotion is on between the 6 August and 6 Sep 2007 it is for the *Bird Seed* department, for Loyalty customers only and they must purchase a minimum of \$75 worth of the Bird Seed Department and at least 2 items from that department to qualify for the promotional discount of 10%. The promotion is issued as a *discount* off the sale and is <u>not</u> issued as a voucher.

|                                                                                                    |                                                                                                    | Department Promotion Maintanence |
|----------------------------------------------------------------------------------------------------|----------------------------------------------------------------------------------------------------|----------------------------------|
| Promotion Number:<br>Location:<br>Details                                                                                                    |                                                                                                    | New Promotion   Site 100         |
| Start Date:<br>End Date:<br>Description:<br>Pos Description:<br>Minimum Sales:<br>Minimum Items:<br>Discount:<br>V Loyalty Only<br>As Voucher<br>Days to Expire:<br>Department:<br>Committed | 06 Aug 2007<br>06 Sep 0207<br>Loyally Discount August Dept<br>\$75.00<br>2<br>10<br>30<br>Bird Seed | AMC Portal Client                |
|                                                                                                    |                                                                                                    | Commit                           |

Clicking the *Commit* button results in a *Confirmation* box. To accept the promotion select Yes to reject (abort) the Department promotion select *No*.

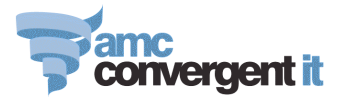

After the commitment of the department promotion, the promotion is redisplayed:

|                   | Department Promotion Maintanence |              |
|-------------------|----------------------------------|--------------|
| Promotion Number: | 1                                |              |
| Location:         | Site 100 👻                       |              |
| Details           |                                  |              |
| Start Date:       | 06 Aug 2007                      |              |
| End Date:         | 06 Sep 0207                      |              |
| Description:      | Loyalty Discount August Dept     |              |
| Pos Description:  | Loyalty buy Bird Seed Dep        |              |
| Minimum Sales:    | \$75.00                          |              |
| Minimum Items:    | 2                                |              |
| Discount:         | 10                               |              |
| Loyalty Only      |                                  |              |
| 🔲 As Voucher      |                                  |              |
| Days to Expire:   | 30                               |              |
| Department:       | Bird Seed -                      |              |
| Committed         |                                  |              |
|                   | Commit Dele                      | te Promotion |

<u>Note:</u> the *Committed* checkbox is ticked and the extra button, *Delete Promotion*.

4. Selecting the *Department Promotion* menu option and then the *Create Department Promotion* menu option results in the *New Promotion* dropdown box containing the already set up department promotions. If you select one of these already set up promotions the application is in the *edit* mode.

|                   | Department Promotion Maintanence |
|-------------------|----------------------------------|
| Promotion Number: | New Promotion                    |
| Eccation.         |                                  |
| Details           |                                  |
| Start Date:       | 06 Aug 2007                      |
| End Date:         | 06 Sep 2007                      |
| Description:      |                                  |
| Pos Description:  |                                  |
| Minimum Sales:    | \$0.00                           |
| Minimum Items:    | 1                                |
| Discount:         | 0                                |
| Loyalty Only      |                                  |
| 📝 As Voucher      |                                  |
| Days to Expire:   | 30                               |
| Department:       | Undefined                        |
| Committed         |                                  |
| -                 | Commit                           |

<u>Note:</u> in this example above the dropdown box contains the Department Promotion number 1.

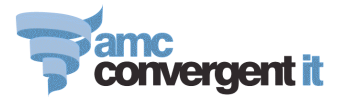

## **Item Promotion**

Item promotion set up is very much the same as the Department Promotion set up.

|                                            |             |          | Report Opt  | ions     |                  |             |              |           |
|--------------------------------------------|-------------|----------|-------------|----------|------------------|-------------|--------------|-----------|
| Site: Site 100 - Expiry After: 07 Aug 2007 |             |          |             |          |                  |             |              |           |
|                                            |             |          |             |          |                  |             |              |           |
|                                            |             |          | Promotion R | eport    |                  |             |              |           |
| Description 🔻                              | Promotion # | Site     | Start Date  | End Date | <u>No. Items</u> | <u>Type</u> | Loyalty Only | Committed |
| Create New Promotion                       |             | Site 100 |             |          |                  |             |              |           |

- 1. Select the *Site* to effect or ALL.
- 2. Select the *Expiry After* date.
- 3. Select the underlined Create New Promotion.

|                   |                                  | Promotion Maintanence |
|-------------------|----------------------------------|-----------------------|
| Promotion Number: |                                  | New Promotion 🔻       |
| Location:         |                                  | Site 100 🔻            |
| Details Items     |                                  |                       |
|                   |                                  |                       |
| Start Date:       | 06 Aug 2007                      |                       |
| End Date:         | 06 Sep 2007                      |                       |
| Description:      |                                  |                       |
| Pos Description:  |                                  |                       |
| Loyalty Only      |                                  |                       |
| Promotion Type:   | Buy 1 Get 1 Free - All present 🔻 |                       |
| Committed         |                                  |                       |
|                   |                                  |                       |

- 4. Complete the Start and End Dates for the Item Promotion
- 5. Complete the *Description* by which the system knows the item promotion.
- 6. Enter the *POS Description* which prints on the receipt and is on the journal.
- 7. Click on the checkbox if the *item promotion* is to be for *Loyalty customers only*. <u>Note</u>: this is not the same as giving a loyalty customer a discount on a specific product if they are buying only one of that product and do not have to purchase something else to earn the discount.
- 8. Select the *Promotion Type* from the dropdown box.

| Promotion Type: | Buy 1 Get 1 Free - All present 🔻 |
|-----------------|----------------------------------|
| Committed       | Buy 1 Get 1 Free - All present 🔺 |
|                 | Mix and Match - Any 1 present    |
|                 | Mix and Match - Any 2 present    |
|                 | Mix and Match - Any 3 present 😑  |
|                 | Mix and Match - Any 4 present    |
|                 | Mix and Match - Any 5 present    |
|                 | Mix and Match - Any 6 present    |
|                 | Mix and Match - Any 7 present 👻  |

*Please note from the <u>promotion type</u> choices the item promotions are a triggered event.* 

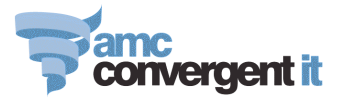

This means you for argument sake buy one item and then buy another item (could be the same item) and it is then that the promotion cuts in.

9. Here is an example with the *Details* tab completed.

| Details Items    |                                  |
|------------------|----------------------------------|
|                  |                                  |
| Start Date:      | 06 Aug 2007                      |
| End Date:        | 06 Sep 2007                      |
| Description:     | Buy 1 Get 1 Free Puss Boots      |
| Pos Description: | Puss Boots Promotion             |
| Loyalty Only     |                                  |
| Promotion Type:  | Buy 1 Get 1 Free - All present 💌 |
| Committed        |                                  |
|                  |                                  |

#### 10. Click on the Items tab

|                                | Promotion                                       | Maintanence              |            |        |
|--------------------------------|-------------------------------------------------|--------------------------|------------|--------|
| Promotion Number:<br>Location: | I am searching by: Item code                    | New Promotion   Site 100 |            |        |
| Details Items                  | Please type a few characters to start searching |                          |            |        |
| Item Code:                     | Find Add                                        |                          |            |        |
| Description:                   |                                                 |                          |            |        |
| Unit Price:                    | \$0.00                                          |                          |            |        |
| Stock On Hand:                 | 0                                               |                          |            |        |
| Description                    | Item                                            | Quantity                 | % Discount |        |
| No Items                       |                                                 |                          | 0          | 0%     |
|                                |                                                 |                          | Update     | Delete |

This is where the items comprising the *conditions* and *benefits* of the promotion are set up.

You may search for items using a variety of configurable *searching criteria* such as item code, barcode, description or cross reference.

You can elect to *find* an item to check it is the right one first or you can say *add* and the item will be found and inserted into the <u>grid</u> table.

| I am searching by:    | ltem code 🛛 👻    | ×    |
|-----------------------|------------------|------|
|                       | ltem code        |      |
| Please type a few cha | Description      | hing |
|                       | Part Item        |      |
|                       | Part Description |      |
| Find Add              | Barcode          |      |

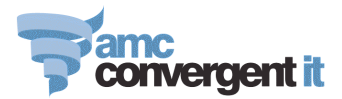

#### Searching using *description*:

| Details Items  |                               |
|----------------|-------------------------------|
| Item Code:     | virbac<br>                    |
| Description:   |                               |
| Stack On Hand: | Virbac Canimax Medium (PCU73) |
| Stock On Hand. |                               |
| Description    |                               |
| No Items       |                               |
|                |                               |
|                |                               |
|                | _                             |

Highlight the item required and it is inserted into the item code:

| Details Items  |                   |
|----------------|-------------------|
| Item Code:     | PC072<br>Find Add |
| Description:   |                   |
| Unit Price:    | \$0.00            |
| Stock On Hand: | 0                 |
| Description    | Item              |
| No Items       |                   |
|                |                   |
|                |                   |
|                |                   |

#### To <u>accept</u> click the *Add* button:

| Details Items        |          |          |            |                      |
|----------------------|----------|----------|------------|----------------------|
| Item Code:           | Find Add |          |            |                      |
| Description:         |          |          |            |                      |
| Unit Price:          | \$0.00   |          |            |                      |
| Stock On Hand:       | 0        |          |            |                      |
| Description          | Item     | Quantity | % Discount |                      |
| Virbac Canimax Small | PC072    |          | 1          | 0%                   |
|                      |          |          |            | Update Delete        |
|                      |          |          | Com        | mit Delete Promotion |

This is <u>not sufficient</u> for a promotion, there needs to be another trigger which may be either:

a) Changing the quantity so it is say 2 and setting the *Discount%* to be say 50% sets up a promotion whereby if someone purchases 2 of an item the second one will be at 100% off.

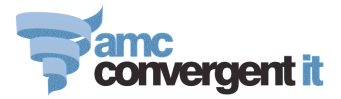

# b) Alternatively, a second item may be included in the grid and it is this item that receives the discount, say 50%

| Description:<br>Unit Price:<br>Stock On Hand: | \$0.00<br>0 |          |                         |
|-----------------------------------------------|-------------|----------|-------------------------|
| Description                                   | Item        | Quantity | % Discount              |
| Virbac Canimax Small                          | PC072       |          | 2 50%                   |
|                                               |             |          | Update Delete           |
|                                               |             |          | Commit Delete Promotion |

| Details Items         |                       |          |            |                      |
|-----------------------|-----------------------|----------|------------|----------------------|
| Item Code:            | PC073<br>Find Add     |          |            |                      |
| Description:          | Virbac Canimax Medium |          |            |                      |
| Unit Price:           | \$10.64               |          |            |                      |
| Stock On Hand:        | -2                    |          |            |                      |
| Description           | Item                  | Quantity | % Discount |                      |
| Virbac Canimax Small  | PC072                 |          | 1          | 0%                   |
| Virbac Canimax Medium | PC073                 |          | 1          | 50%                  |
|                       |                       |          |            | Update Delete        |
|                       |                       |          | Com        | mit Delete Promotion |

11. When ready commit the *item promotion* by clicking the *Commit* button and answering the <u>confirmation dialogue</u> which appears.

|                                                             |                                                             | Promotion Details Updated<br>Promotion Maintanence |            |                         |
|-------------------------------------------------------------|-------------------------------------------------------------|----------------------------------------------------|------------|-------------------------|
| Promotion Number:<br>Location:<br>Details Items             |                                                             | 1 ▼<br>Site 100 ▼                                  |            |                         |
| Item Code:<br>Description:<br>Unit Price:<br>Stock On Hand: | PC073<br>Find Add<br>Virbac Canimax Medium<br>\$10.64<br>-2 | AMC Portal Client                                  |            |                         |
| Description                                                 | Item                                                        | Java Applet Window                                 | % Discount |                         |
| Virbac Canimax Small<br>Virbac Canimax Medium               | PC072<br>PC073                                              |                                                    | 1          | 0%                      |
|                                                             |                                                             |                                                    |            | Commit Delete Promotion |

The item promotion is now set up and active between the date boundaries it was created for and is visible when you enter the *item Promotion* menu option again.

| Site: Site 100 - Expiry After: 07 Aug 2007 |             |          |             |             |           |             |              |           |
|--------------------------------------------|-------------|----------|-------------|-------------|-----------|-------------|--------------|-----------|
| Promotion Report                           |             |          |             |             |           |             |              |           |
| Description -                              | Promotion # | Site     | Start Date  | End Date    | No. Items | Type        | Loyalty Only | Committed |
| Create New Promotion                       |             | Site 100 |             |             |           |             |              |           |
| Buy 1 Get 1 Free Puss Boots                | 1           | Site 100 | 06-Aug-2007 | 06-Sep-2007 | 2         | All present |              | J         |

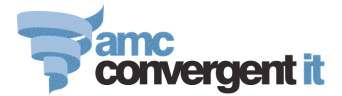

These item promotions can be set up for loyalty customers and are designed for multiple item transactions and <u>not</u> for giving a non-dependent catalogue discount to a fixed price such as the normal price of a cat cage is \$30.40 and for your loyalty customers you wish to sell it to them for \$19.99 but the non loyalty customers are still to pay \$30.40. This is not a promotion, it is a *LOYALTY SPECIAL DISCOUNT* and should be done as such.